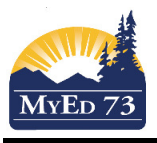

Assumption #1: Teacher has already configured their gradebook for assignment entry.

#### Assumption #2: Students at your school have accounts for MyEducation BC

#### Part 1 – Teacher Enters Assignment in Gradebook

Step 1. Add the assignment and configure the assignment for online submission (see #7, #8, #9 in the graphic below)

| Assignment - Mozilla                                                                                                  | a Firefox                                                                                             |                                                                                                    |                                                                                                    |                                                                                                    | - 0                    | × |
|----------------------------------------------------------------------------------------------------|----------------------------------------------------------------------------------------------------|----------------------------------------------------------------------------------------------------|----------------------------------------------------------------------------------------------------|----------------------------------------------------------------------------------------------------|------------------------|---|
| 👽 🔏 📽 stg01.ca                                                                                                    | nadacentral.cloudapp. <b>azure.com</b> /aspen/assig                                                   | nmentDetailPopup.do?prefix=GCD&co                                                                     | ntext = gradebook.assig                                                                                                   | nmentDetail&readOnly=false&hideTopButto                                                                                                    | ns=true&deployme 👓 🔽 🏠 | ≡ |
| Save and New General Port Classes* Category* GB column name* Assignment name* Date assigned * Date due* Total points* | Save X Cancel tal Description Students  C. Short Title  3/23/2020  4. Select  3/23/2020  5. Select  0 | category<br>: date<br>:t date                                                                         | Options<br>Extra credit<br>Extra credit points<br>Sequence number<br>Score not droppable<br>Visibility type<br>Entry mode | 10. Don't check this box         11. Enter bonus point value         11. Enter bonus point value         11. Enter bonus point value         12. Choose public         Both | e - if applicable      |   |
| Assignment Weight Online submission Allow online submissi Open date Close date                                        | 6. Enter values. Th<br>on how you have so<br>ion 9 7. Check this box<br>Start time<br>End time        | ese boxes will change depending<br>stup your gradebook.<br>8. Enter the date &<br>9. Enter the date & | Grade Scale<br>Grade Term *<br>Exclude from<br>averages •<br>Recurring Options<br>& time<br>& time                        | Q3 Q4<br>□<br>● None ○ Daily ○ Weekly ○ Monthly                                                                                                    | _Q                     |   |
| Also add this assign                                                                                                  | ment to classes                                                                                       | 0 of 1 se                                                                                             | lected 🥖                                                                                                    |                                                                                                    |                        |   |
| Add Assignment?                                                                                                    | Course                                                                                                | Description                                                                                           | Sch                                                                                                    | nedule term                                                                                                    | Schedule               |   |
|                                                                                                    | MCH12-002                                                                                             | CHEMISTRY 12                                                                                          | S1                                                                                                    |                                                                                                    | 4(1-2)                 |   |
| Add File                                                                                                    | by the Teacher                                                                                        | Add Weblink                                                                                           | Ø D                                                                                                    | rag and Drop from My Resources                                                                                                    |                        |   |

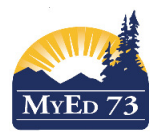

Step 2. <u>Email</u> Students (their student zimbra) and parents (the email address on file in MyEducation BC) that the assignment has been added.

| Pages                        | My Info                                  | Student                                                                                                    | Attendance              | Gradebook     | Planner             | Assessment                                          | PD                                                                                                    | Tools    |        |       |             |
|------------------------------|------------------------------------------|----------------------------------------------------------------------------------------------------|-------------------------|---------------|---------------------|-----------------------------------------------------|----------------------------------------------------------------------------------------------------|----------|--------|-------|-------------|
|                              | Teacher Cl                               | asses                                                                                                    |                         |               |                     |                                                     |                                                                                                    |          |        |       | Published R |
| Other                        | Previo                                   | SI                                                                                                    |                         |               | Monda               | y, March 23                                         |                                                                                                    |          |        | Next  | Filename    |
| Staff                        | Classes N                                | ot Meeting                                                                                                    |                         |               |                     | dus.                                                |                                                                                                    |          | Grades | Email |             |
| $\square$                    | 1                                        | 3CH-11-001 - IE                                                                                                    | B CHE                   |               | <b>6</b>            | _                                                   |                                                                                                    |          |        |       |             |
| Page<br>Directory            | I                                        | GCH-12-001 - IE                                                                                                    | 3 CHE                   |               |                     |                                                     | Protecting Protecting protecting protecting |          |        |       |             |
|                              | N                                        | ICH11-001 - C                                                                                                    | HEMIS                   |               | <b>1</b>            |                                                     | following s                                                                                                    |          |        |       |             |
|                              | N                                        | ICH12-001 - C                                                                                                    | HEMIS                   |               | <b>P</b>            | Send an emai                                        | il to this class.<br>• Prot                                                                                                    |          |        |       |             |
| 🗳 Mass Ema<br>🛈 🔏 🖘<br>From: | iil - Mozilla F<br>stg01.can<br>Epp, Bra | irefox<br>adacentral.cl<br>dley <bepp@< th=""><th>loudapp.azure.c</th><th>com/aspen/stu</th><th>ident Mass En</th><th>nail.do</th><th>-<br/> 🖾</th><th>□ :<br/>☆</th><th></th><th></th><th></th></bepp@<> | loudapp.azure.c         | com/aspen/stu | ident Mass En       | nail.do                                             | -<br>🖾                                                                                                    | □ :<br>☆ |        |       |             |
| To:                          | Matorre                                  | s, Beyda                                                                                                    | X Balic, Hash           | mat X Sr      | mither, Xylia       | × Viditohat                                         | ter, Shi                                                                                                    | × ^      |        |       |             |
|                              | Driede                                   | ger, Shai                                                                                                    | X Pashan, Tal           | kaiya 🛛 🗙 W   | herley, Baovy       | × Ponteder                                          | mattos,                                                                                                    | ×        |        |       |             |
|                              | Creyke                                   | , Joonhee                                                                                                    | X Sousanune             | s, J X Ri     | igters, Terah       | 🗙 Bharaj, A                                         | kins                                                                                                    | ×        |        |       |             |
|                              | Lochb:                                   | ium .law                                                                                                    | X Berena Les            | shi 🗙 Gi      | uura Sanad          | X I velemo                                          | ukolo                                                                                                    | × ×      |        |       |             |
|                              | Stu                                      | dents 🗹                                                                                                    | Contacts                | Teachers      |                     | Т                                                   | otal Recipi                                                                                                    | ents: 65 |        |       |             |
|                              | Inclu                                    | de Primary E                                                                                                    | mail Address            |               |                     |                                                     |                                                                                                    |          |        |       |             |
| _                            |                                          | de Alternate E                                                                                                    | Email Address           |               |                     |                                                     |                                                                                                    |          |        |       |             |
| BCC:                         |                                          |                                                                                                    |                         |               |                     |                                                     |                                                                                                    |          |        |       |             |
| Attachment:                  | Add Fi                                   | le If you<br>size lir                                                                                                    | attach files, c<br>nit. | onsider usin  | g PDFs. Be          | aware there is                                      | a file                                                                                                    |          |        |       |             |
|                              | 0 🗈                                      |                                                                                                    |                         |               |                     | 🛛 Source 🛛 🖷                                        | 53                                                                                                    |          |        |       |             |
| Font                         | • Si                                     | ze 👻                                                                                                    | Format 👻                | <u>A</u> - A- | в <i>і</i> <u>U</u> | $ \mathbf{x}_{a} \mathbf{x}^{a}  \underline{I}_{x}$ |                                                                                                    |          |        |       |             |
| Write y                      | our emai                                 | I                                                                                                    |                         |               |                     |                                                     |                                                                                                    |          |        |       |             |
|                              |                                          |                                                                                                    |                         |               |                     |                                                     |                                                                                                    |          |        |       |             |
| <mark>≻</mark> Send          | 🗙 Can                                    | cel                                                                                                    |                         |               |                     |                                                     |                                                                                                    |          |        |       |             |

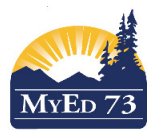

Part 2 - Student Submit(s) Assignment

## Step 1. Student Logs into MyEd BC

| Step 2.         | <b>Student Navigates</b> | to Student | Academics | Top <sup>-</sup> | Tab |
|-----------------|--------------------------|------------|-----------|------------------|-----|
| Abbetteeleen Pr | ahnan                    |            |           |                  |     |

| Pages      | My Info | Academics       | Groups         | Calendar         | Locker    |     |     |      |                           |        |                  |
|------------|---------|-----------------|----------------|------------------|-----------|-----|-----|------|---------------------------|--------|------------------|
| Classes    |         |                 |                |                  |           |     |     |      |                           |        |                  |
| Details    | 0       | otions 🕶 Report | s 🔻 🛛 Help     | Searc            | h on Term | ۹ T | a=z |      |                           |        |                  |
| Assignment | s       |                 |                |                  |           |     |     |      | 0 of 8 selected 🥥         |        |                  |
| Attendance | C       | Description     |                |                  |           |     |     | Term | Teacher                   | Clssrm | Term Performance |
|            | 0       | FITNESS AND     | CONDITIONIN    | G 11: GIRLS IN I | NOTION    |     |     | S1   | Nielsenbizeul, Nevaeh     | GYM 2  |                  |
|            | 6       | PSYCHOLOGY      | 11: BIOPSYCH   | HOLOGY           |           |     |     | S1   | Hartin, Huidi             | 119    |                  |
|            | 6       | LITERARY STU    | JDIES 11       |                  |           |     |     | S1   | Rodriguezsnel, Jasperjohn | 207    |                  |
|            | 6       | FOUNDATIONS     | OF MATHEM      | ATICS 11         |           |     |     | S1   | Bennewith, Niloufar       | 205    |                  |
|            | 6       | ART STUDIO 1    | 1              |                  |           |     |     | S2   | Rheumer, Cebo             | 108    |                  |
|            | 6       | EXPLORATION     | IS IN SOCIAL S | TUDIES 11        |           |     |     | S2   | Neribecerra, Lauchlan     | 209    |                  |
|            | 0       | CAREER LIFE     | CONNECTION     | s                |           |     |     | S2   | Thery, Seahoon            | 206    |                  |
|            | 0       | CHEMISTRY 1     | 1              |                  |           |     |     | S2   | Pasuta, Linh              | 104    |                  |

# Step 3. Student clicks on the course (Chemistry 11 in this example), then the **Assignments** Side Tab.

| Abbottnelson, B        | rehnan                             |                     |          |              |           |            |                   |          |                     |  |  |  |  |
|------------------------|------------------------------------|---------------------|----------|--------------|-----------|------------|-------------------|----------|---------------------|--|--|--|--|
| Pages My               | / Info                             | Academics Groups    | Calendar | Locker       |           |            |                   |          |                     |  |  |  |  |
| Classes :: M           | lasses :: MCH11-001 - CHEMISTRY 11 |                     |          |              |           |            |                   |          |                     |  |  |  |  |
| Details                | Optio                              | ns 🔻 Reports 👻 Help | Search   | n on DateDue | a-z       |            |                   |          |                     |  |  |  |  |
| Assignments<br>Details |                                    |                     |          |              |           | Category   | All               | •        |                     |  |  |  |  |
| Attendance             |                                    |                     |          |              |           | Grade Term | Q3 ¥              |          |                     |  |  |  |  |
|                        |                                    |                     |          |              |           |            | 0 of 1 selected 🥔 |          |                     |  |  |  |  |
|                        | AssignmentName DateAsgn            |                     |          |              | DateDue   |            | Score             |          | Assignment feedback |  |  |  |  |
|                        |                                    | Test                |          |              | 3/20/2020 | 3/24/2020  |                   | Ungraded |                     |  |  |  |  |
|                        |                                    |                     |          |              |           |            |                   |          |                     |  |  |  |  |

Step 4. Student clicks on the assignment

| Kamloop             | os/Thompson 2019-2     | 020            |                |           |  |   |   |   |   |  |   |   |               |           |               |
|---------------------|------------------------|----------------|----------------|-----------|--|---|---|---|---|--|---|---|---------------|-----------|---------------|
| Abbottnelso         | on, Brehnan            | 0              | Colordan       | 1 a alvar |  | _ | _ | _ | _ |  | _ | _ |               | _         | _             |
| Pages               | My Info Academics      | Groups         | Calendar       | Locker    |  |   |   |   |   |  |   |   |               |           |               |
| Classes             | :: MCH11-001 - CHE     | MISTRY 11      | I :: All - Tes | t         |  |   |   |   |   |  |   |   |               |           |               |
| Details             | Options Repor          | ts 🔻 Help      | •              |           |  |   |   |   |   |  |   |   |               |           |               |
| Assignment  Details | ts 🗶 Cancel            |                |                |           |  |   |   |   |   |  |   |   |               |           |               |
| Attendance          | Category > Description | All            |                |           |  |   |   |   |   |  |   |   |               |           |               |
|                     | Assignment name        | Test           |                |           |  |   |   |   |   |  |   |   |               |           |               |
|                     | Date assigned          | 3/20/2020      |                |           |  |   |   |   |   |  |   |   |               |           |               |
|                     | Date due               | 3/24/2020      |                |           |  |   |   |   |   |  |   |   |               |           |               |
|                     | Score                  | Ungraded       |                |           |  |   |   |   |   |  |   |   |               |           |               |
|                     | Description            |                |                |           |  |   |   |   |   |  |   |   |               |           |               |
|                     | Remark                 |                |                |           |  |   |   |   |   |  |   |   |               |           |               |
|                     | Resources Provided I   | by the Teacher |                |           |  |   |   |   |   |  |   |   | Resources Sut | bmitted t | y the Student |
|                     |                        |                |                |           |  |   |   |   |   |  |   |   | Submit a File |           |               |
|                     | X Cancel               |                |                |           |  |   |   |   |   |  |   |   |               |           |               |

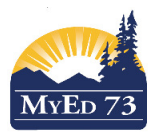

# SD73 (KAMLOOPS/THOMPSON)

March 23, 2020 Version 1.0

## **Student Sumbission of Work for Assessment**

## Step 5. Upload the file (Choose file, Select file, Click Upload Button

| nission Upload                                 | Open     A      This PC > Desition >                                                                                                    |                       | v 8 0 Se                      | x arch Desiston |
|------------------------------------------------|----------------------------------------------------------------------------------------------------|-----------------------|-------------------------------|-----------------|
|                                                | Organize - New folder                                                                                                    |                       |                               | BE • 0 0        |
| ignment: lest                                  | 3D Objects ^ Name                                                                                                    | Date modified         | Type                          | Size            |
|                                                | Desktop 👘 SD73 - Online Submission of Work.docx                                                                                                    | 23/03/2020 12:18 PM   | Microsoft Word D.             | 214 KB          |
| <b>5</b> 1.                                    | Documents Arr 14 Resident and Family Update.pdf                                                                                                    | 16/03/2020 11:28 AM   | Adobe Acrobat D               | 179 KB          |
| File                                           | Downloads AeroplaninfiniteAgreement_533810.pdf                                                                                                    | 13/03/2020 1:41 PM    | Adobe Acrobat D               | 306 KB          |
|                                                | Music 📿 webex.exe                                                                                                    | 12/03/2020 8:00 AM    | Application                   | 2,841 KB        |
| he file to upload, then click Upload to submit | Pictures Duplicate student record myed Avery.doc                                                                                                    | 11/03/2020 2:49 PM    | Microsoft Word 9              | 52 KB           |
|                                                | Videos                                                                                                    | if 10/03/2020 8:10 AM | Adobe Acrobat D               | 1,214 KB        |
|                                                | Duplicate student record myed.doc                                                                                                    | 27/02/2020 12:18 PM   | Microsoft Word 9              | 41 KB           |
| File No file chosen                            | EP_in_MyEdBC_V02-1_20191028.docx                                                                                                    | 26/02/2020 3:07 PM    | Microsoft Word D              | 2,221 KB        |
|                                                | A handbook_of_procedures(16).pdf                                                                                                    | 21/02/2020 2:06 PM    | Adobe Acrobat D               | 2,409 KB        |
|                                                | Documents (\\st<br>Documents (\\st<br>Documents (serverhomebbepp) (Z) - Short                                                                                                    | at 20/02/2020 9:42 AM | Shortcut                      | 1 KB            |
| bed                                            | Elements (F:) Elements (F:) El | 14/02/2020 3:10 PM    | Microsoft Excel W.            | . 49 KB         |
| noud                                           | .Trash-2612                                                                                                    | 15/02/2020 3:18 PM    | MICrosoft Excel W.            | 15 ND           |
|                                                | AP Microroft Edge                                                                                                    | 20/01/2020 3-13 PM    | Shortent                      | 2 1/2           |
|                                                | backup of c                                                                                                    | 17/01/2020 11-16 AM   | PNG File                      | 640 KB          |
|                                                |                                                                                                    |                       |                               | · · · · · ·     |
|                                                | File game:                                                                                                    |                       | <ul> <li>All Files</li> </ul> | (*.*) ~         |
|                                                |                                                                                                    |                       | 0.00                          | a la Cancel     |

| Abbottnelson, Br    | rehnan                 |                        |        | 40 |   |   |   |   |   |   |   |   |     |               |                   |             |
|---------------------|------------------------|------------------------|--------|----|---|---|---|---|---|---|---|---|-----|---------------|-------------------|-------------|
| Pages My            | Info Academics         | Groups Calendar        | Locker |    | _ | _ | _ | _ | _ | _ | _ | _ | _   |               |                   |             |
| Classes :: Mo       | CH11-001 - CHEI        | MISTRY 11 :: All - Tes | st     |    |   |   |   |   |   |   |   |   |     |               |                   |             |
| Details             | Options Report         | is 🕶 🛛 Help 👻          |        |    |   |   |   |   |   |   |   |   |     |               |                   |             |
| Assignments Details | X Cancel               |                        |        |    |   |   |   |   |   |   |   |   |     |               |                   |             |
| Attendance          | Category > Description | All                    |        |    |   |   |   |   |   |   |   |   |     |               |                   |             |
|                     | Assignment name        | Test                   |        |    |   |   |   |   |   |   |   |   |     |               |                   |             |
|                     | Date assigned          | 3/20/2020              |        |    |   |   |   |   |   |   |   |   |     |               |                   |             |
|                     | Date due               | 3/24/2020              |        |    |   |   |   |   |   |   |   |   |     |               |                   |             |
|                     | Score                  | Ungraded               |        |    |   |   |   |   |   |   |   |   |     |               |                   |             |
|                     | Description            |                        |        |    |   |   |   |   |   |   |   |   |     |               |                   |             |
|                     | Remark                 |                        |        |    |   |   |   |   |   |   |   |   |     |               |                   |             |
|                     | Resources Provided b   | y the Teacher          |        |    |   |   |   |   |   |   |   |   | Res | ources Submit | ed by the Studer  | nt          |
|                     |                        |                        |        |    |   |   |   |   |   |   |   |   |     | Submitted (3  | /23/2020 12:24 PI | /) 🛍 Delete |
|                     |                        |                        |        |    |   |   |   |   |   |   |   |   | Su  | bmit a File   |                   |             |
|                     | X Cancel               |                        |        |    |   |   |   |   |   |   |   |   |     |               |                   |             |

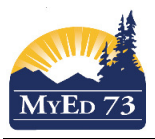

#### Part 3. Teacher Marks Assignment

Step 1. Click on the envelope icon. The file downloads as a ZIP file. Once on your desk top you can open the file.

## Class List :: 2019-2020 - MCH--11-001 - CHEMISTRY 11 🍰

| Details                | Options                 | Help 🔻 |             |               |            |
|------------------------|-------------------------|--------|-------------|---------------|------------|
| Roster                 | Grade Columns           | Term   | Display     |               | Status     |
| Seating                | All ~                   | All    | Grade       | ~             | Enrolled ( |
| Chart                  |                         |        | 03/24       | Q1            | Q2         |
| Groups                 | Name                    | YOG    | Test<br>All | 8             |            |
| -                      |                         |        |             | 2             | 2          |
| Reporting<br>Standards | Abbottnelson, Brehnan   | 2021   |             | Click the ICC | DN to      |
|                        | Ahnert, Ngocchau        | 2021   |             | download t    | he file    |
| Categories             | Ardez, Jerney 🔮         | 2021   |             |               |            |
|                        | Balic, Hashmatullah 🚽   | 2021   |             |               |            |
| Assignments            | Berena, Leshi 🍸         | 2022   |             |               |            |
| Scores                 | Bharaj, Akins 📄         | 2021   |             |               |            |
| Student                | Bremner, Mino 📑         | 2021   |             |               |            |
| Assignment             | Buschiazzomiza, Ezikiel | 2020   |             |               |            |

Step 2. Enter score and feedback

| NorKam Sen      | nior Secondary 2019-2   | 020      |              |              |                 |             |              |        | MyEducation B | C: Edit Text Comment - Mozilla Firefox —                |          |
|-----------------|-------------------------|----------|--------------|--------------|-----------------|-------------|--------------|--------|---------------|---------------------------------------------------------|----------|
| Pasuta, Linh    |                         |          |              |              |                 |             |              |        | 🔽 🔏 🖙 stg0    | 1.canadacentral.cloudapp. <b>azure.com</b> /aspen/textR | em ••• 🔳 |
| Pages My        | Info Student Attenda    | nce C    | Fradebook Pl | anner Asse   | ssment PD       | Tools       |              |        |               |                                                         |          |
|                 |                         |          |              |              |                 |             |              |        | Student       | Abbottnelson, Brehnan                                   |          |
| Class List :: : | 2019-2020 - MCH11-00    | 01 - CHE | EMISTRY 11 g | b.           |                 |             |              |        | Assignment    | feedback (visible to students and parents)              |          |
| Details         | Options                 | Help 🔻   |              |              |                 |             |              |        |               |                                                         |          |
| Roster          | Grade Columns           | Term     | Display      |              | Status          | Class       |              |        |               |                                                         |          |
|                 | All ~                   | All      | ~ Grade      | ~ (          | Enrolled O With | drawn MCH11 | • V Add Assi | gnment |               |                                                         |          |
| Chart           |                         |          | 03/24        | 01           | 02              | 02          | 04           | Cum    |               |                                                         |          |
|                 |                         |          | Test         |              |                 |             |              | B*     |               |                                                         |          |
| Groups          | Name                    | YOG      | All          | 8.           | 8,              | 8           | . 🔒          |        |               |                                                         |          |
| B               |                         |          | 🌆 🗎 🎘 🔤      | 2            | 2               | 2           | 2            | 2      |               |                                                         |          |
| Standards       | Abbottnelson, Brehnan   | 2021     |              |              |                 |             |              |        |               |                                                         |          |
|                 | Ahnert, Ngocchau        | 2021     | ΛΩ           |              |                 |             |              |        | Teacher's No  | otes                                                    |          |
| Categories      | Ardez, Jerney 🔮         | 2021     | 47 U         |              |                 |             |              |        |               |                                                         |          |
| A               | Balic, Hashmatullah 🚽   | 2021     | En           | ter feedback |                 |             |              |        |               |                                                         |          |
| Assignments     | Berena, Leshi 👕         | 2022     |              |              |                 |             |              |        |               |                                                         |          |
| Scores          | Bharaj, Akins 📄         | 2021     | Enter Score  |              |                 |             |              |        |               |                                                         |          |
| Student         | Bremner, Mino 👔         | 2021     |              |              |                 |             |              |        |               |                                                         |          |
| Assignment      | Buschiazzomiza, Ezikiel | 2020     |              |              |                 |             |              |        |               |                                                         |          |
|                 |                         |          |              |              |                 |             |              |        |               |                                                         |          |
|                 |                         |          |              |              |                 |             |              |        |               |                                                         |          |
|                 |                         |          |              |              |                 |             |              |        | 🖺 Save        | Cancel                                                  | abc      |
|                 |                         |          |              |              |                 |             |              |        |               |                                                         | ×        |
|                 |                         |          |              |              |                 |             |              |        |               |                                                         |          |